## University of Virginia

## ResearchUVA Powered by Huron

# Job Aid: Managing Award Deliverables

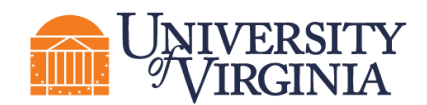

#### **1** Award Deliverables Overview

Deliverables are entered in the system by the Research Community during award setup. The Research Community is also responsible for reviewing and updating deliverables as appropriate.

OSP will complete deliverables upon notification from the award Principal Investigator (PI), Responsible Party, or Administrative Contact.

A reminder email notification is sent to the "Responsible Party" and all other staff selected to receive deliverable notifications when the deliverable due date is 90 days, 60 days and 30 days out. Email notifications are not sent once the due date has passed.

A list of deliverables is displayed on the Deliverables tab of the Award Workspace.

| Modifications                                                                                                    | Totals                                                                    | Funding Allocations | Deliverables | Subawards  | Child Awards | Related Projects | Reviewers | Correspondence  | History | Attachments  |  |  |
|----------------------------------------------------------------------------------------------------|---------------------------------------------------------------------------|---------------------|--------------|------------|--------------|------------------|-----------|-----------------|---------|--------------|--|--|
| The deliverables associated with this award are listed below. If you want to modify the deliverables, use the Manage Deliverables activity. |                                                                           |                     |              |            |              |                  |           |                 |         |              |  |  |
| Filter by 😧                                                                                                    | Filter by 🛛 Owner First 💌 Enter text to search Q + Add Filter 💥 Clear All |                     |              |            |              |                  |           | Export to CSV   |         |              |  |  |
| Deliverable                                                                                                    |                                                                           | Owner F             | First        | Owner Last | Due Date     | Status           |           | Completion Date |         | Completed By |  |  |
| RPPR                                                                                                    |                                                                           | Rebecca             | 1            | Simms (pi) | 5/1/2023     | Not Sta          | irted     |                 |         |              |  |  |
| RPPR 2                                                                                                    |                                                                           | Rebecca             | 1            | Simms (pi) | 5/1/2024     | Not Sta          | irted     |                 |         |              |  |  |
| RPPR 3                                                                                                    |                                                                           | Rebecca             | 1            | Simms (pi) | 5/1/2025     | Not Sta          | irted     |                 |         |              |  |  |
| RPPR 4                                                                                                    |                                                                           | Rebecca             | 1            | Simms (pi) | 5/1/2026     | Not Sta          | irted     |                 |         |              |  |  |
| Final Technical R                                                                                                    | eport                                                                     | Rebecca             | 1            | Simms (pi) | 10/27/202    | 7 Not Sta        | irted     |                 |         |              |  |  |

### 2 Add a Deliverable

- 1. Navigate to the *Award Workspace* and click the **Manage Deliverables** activity.
- 2. In the *Manage Deliverables* window, click the **Add** button.

| Manage Delivera | ibles                  |            |                    |             |                 |   |
|-----------------|------------------------|------------|--------------------|-------------|-----------------|---|
|                 |                        |            |                    |             |                 |   |
|                 |                        |            |                    |             |                 |   |
| 1. Add deliv    | verables: 😮            |            |                    |             |                 |   |
| + Add           |                        |            |                    |             |                 |   |
|                 | Name                   | Due Date   | Responsible Party  | Status      | Completion Date |   |
|                 | RPPR                   | 5/1/2023   | Rebecca Simms (pi) | Not Started |                 | 8 |
|                 | RPPR 2                 | 5/1/2024   | Rebecca Simms (pi) | Not Started |                 | 8 |
|                 | RPPR 3                 | 5/1/2025   | Rebecca Simms (pi) | Not Started |                 | 8 |
|                 | RPPR 4                 | 5/1/2026   | Rebecca Simms (pi) | Not Started |                 | 8 |
|                 | Final Technical Report | 10/27/2027 | Rebecca Simms (pi) | Not Started |                 | 8 |

- 3. In the Add Deliverable window, complete the fields as noted below. When complete, click OK.
  - a. **Name** Enter a short, descriptive name for the deliverable.
  - b. **Deliverable description** Describe the action or work requirement necessary to complete this deliverable.

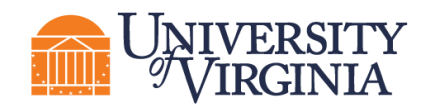

- c. Set number of occurrences Indicate the number of times the deliverable action or task should occur.
- d. Frequency Indicate how often the deliverable should occur based on the setup number of occurrences indicated.

The "Frequency" and "Set number of occurrences" fields work together to create multiple deliverables when applicable. For example, if three annual reports are required, enter "3" for "Set number of occurrences" and "Annual" for the "Frequency." After clicking OK, three deliverables are displayed - one for each annual report.

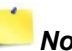

**Note:** For the "Final" and "On Demand" options, only one occurrence is created.

- e. **Due Date** Date the deliverable is due.
- Responsible party Select the primary person responsible for completing this f. deliverable. This person will receive deliverable notifications.
- **g.** Additional staff receiving deliverable notification All award editors are listed; however, this list can be modified as necessary.
- Add additional deliverables as needed. When complete, click OK.
- 5. Deliverable information can be reviewed on the Deliverables tab of the Award Workspace.

#### 3 Complete a Deliverable

Specialists will complete deliverables in ResearchUVA PBH. Follow the steps below to notify a Specialist that a deliverable has been completed using the "Send Email" activity (other roles, such as the PI, do not have the ability to complete deliverables).

- 1. From the Award Workspace, click the Send Email activity.
- 2. In the Send Email window complete the following:
  - a. 1. Email subject line Use a subject line to let the Specialist know the deliverable is complete.
  - b. 2. Select at least one group of recipients Check the Specialist box (you may check other boxes for informational purposes).
  - c. 3. Comments to be included in the email Provide the Specialist with information about the deliverable completion.
  - d. 4. Supporting documents Optional, attach deliverable documents if needed.
  - e. Click **OK** to submit the email.
  - f. The Specialist will complete the deliverable upon receipt and review of the email.

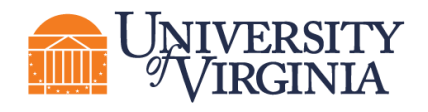

| Send Email                                                                                                    |                                                                                  |                                       |
|----------------------------------------------------------------------------------------------------|----------------------------------------------------------------------------------|---------------------------------------|
| 1. * Email subject line:<br>Deliverable Complete                                                                            |                                                                                  |                                       |
| 2. * Select at least one group<br>All team members<br>All editors<br>All readers<br>Specialist<br>Select any other recipien | p of recipients:<br>t for this email: (Only editors an                           | nd readers have access to the award.) |
|                                                                                                    |                                                                                  |                                       |
| First Name<br>There are no items to displa                                                                                  | Last Name<br>y                                                                   | E-Mail                                |
| 3. * Comments to be include<br>The RPPR for this grant was su<br>deliverable to indicate it has been                        | e <b>d in the email:</b><br>ibmitted today (1/28/2022). Update i<br>en completed | the                                   |
|                                                                                                    |                                                                                  |                                       |
| 4. Supporting documents:                                                                                                    |                                                                                  |                                       |
| Name                                                                                                    |                                                                                  |                                       |
| There are no items to display                                                                                               |                                                                                  |                                       |

3. Deliverable information can be reviewed on the Deliverables tab of the Award Workspace.

| Modificati                                                                                                    | ons Attachments   | Project Info                                          | Totals Fur | ding Allocations | Related Awards         | Deliverables   |                    |       |  |  |  |
|----------------------------------------------------------------------------------------------------|-------------------|-------------------------------------------------------|------------|------------------|------------------------|----------------|--------------------|-------|--|--|--|
| The deliverables associated with this award are listed below. If you want to modify the deliverables, use the Manage Deliverables activity. |                   |                                                       |            |                  |                        |                |                    |       |  |  |  |
| Filter by                                                                                                    | Owner First       | Enter text to search for Clear / Add Filter * Clear / |            |                  | Add Filter X Clear All |                | E                  | xport |  |  |  |
|                                                                                                    | Deliverable       | Owner First                                           | Owner Last | Due Date         | Status Co              | ompletion Date | Completed By       |       |  |  |  |
|                                                                                                    | Progress Report   | Rebecca                                               | Simms (pi) | 12/30/2021       | Completed 10           | /15/2020       | Rebecca Simms (pi) |       |  |  |  |
| Complete                                                                                                    | Progress Report 2 | Rebecca                                               | Simms (pi) | 12/30/2022       | Not Started            |                |                    |       |  |  |  |
| Complete                                                                                                    | Progress Report 3 | Rebecca                                               | Simms (pi) | 12/30/2023       | Not Started            |                |                    |       |  |  |  |